#### **Welcome To School Uniform Hub**

#### **Users Guide**

#### **Step:-1 Open Website Using Below**

#### https://schooluniformhub.in

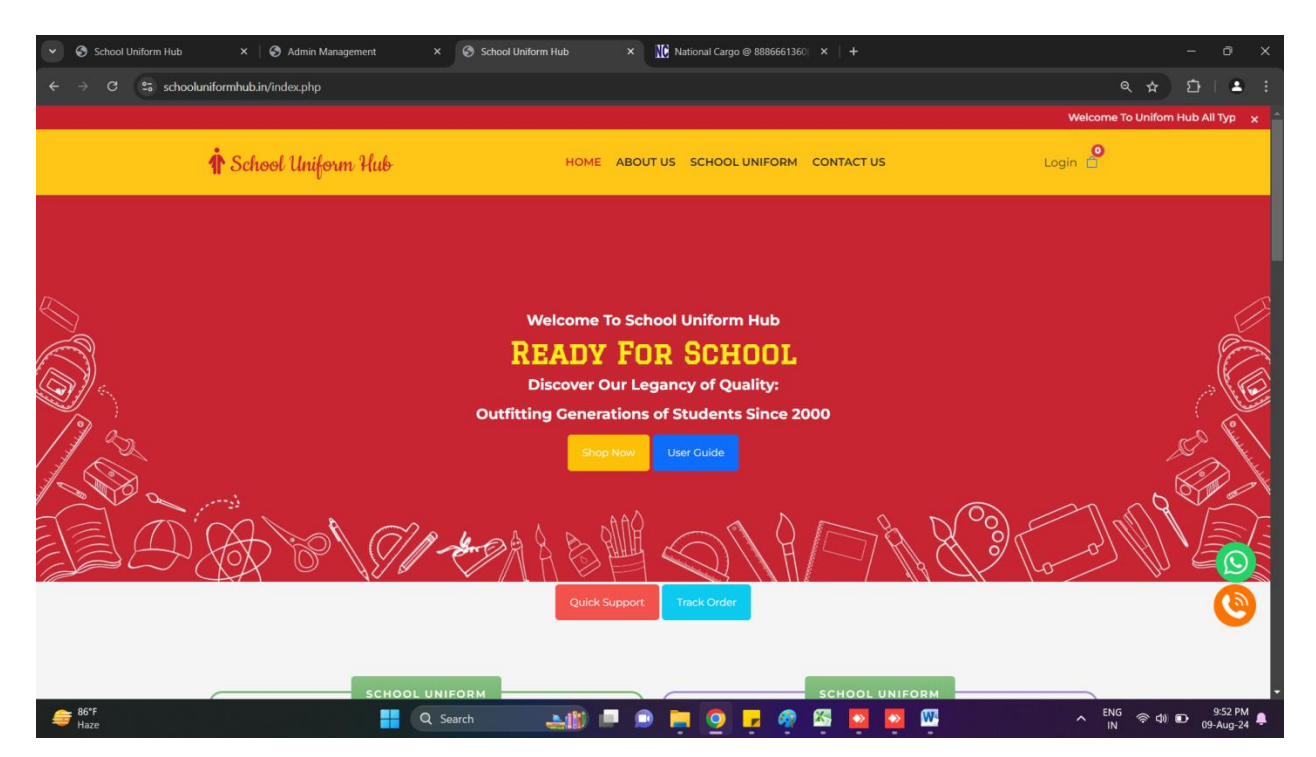

#### Step:-2 Click on Shop Now Button

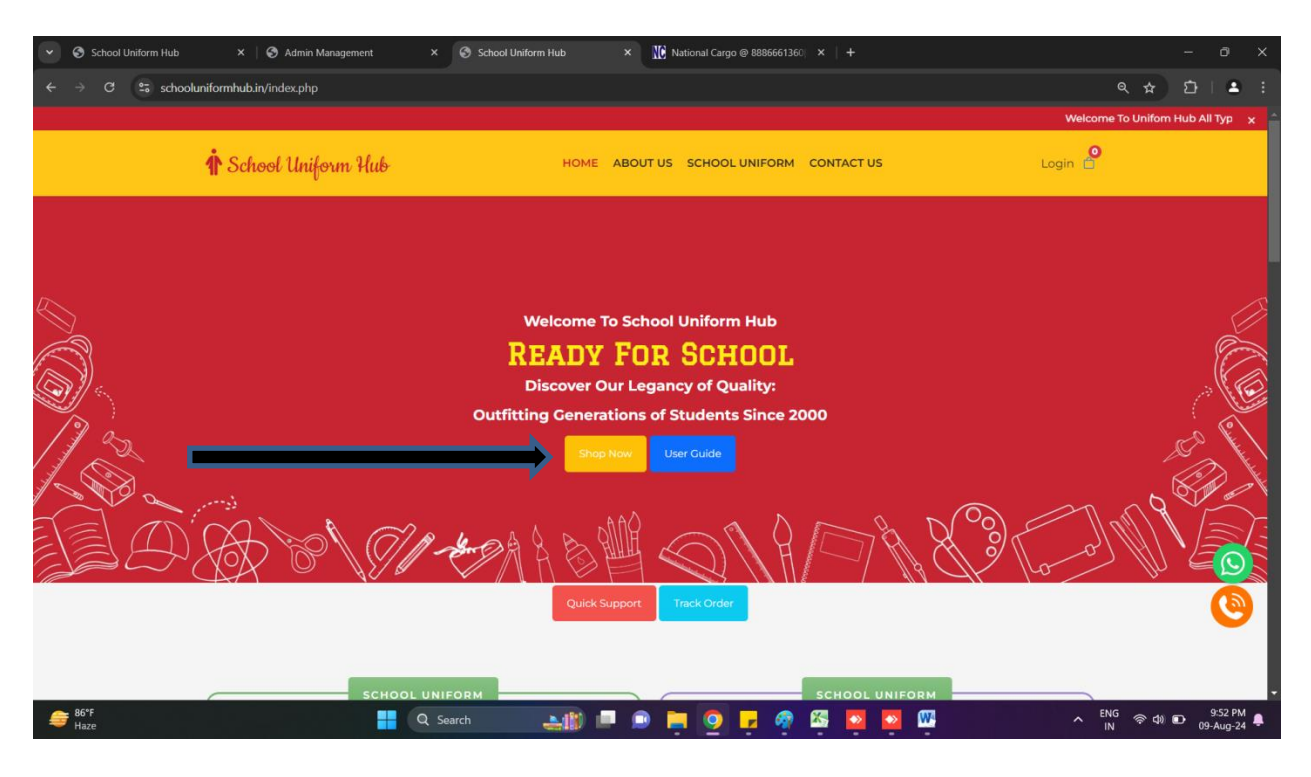

## **Step:-3 Click on Login Button**

| ← → C     S schooluniformhubin/index.php     Q ☆ 亞   ▲ : |                                                                  |              |                                                         |     |  |  |  |  |
|----------------------------------------------------------|------------------------------------------------------------------|--------------|---------------------------------------------------------|-----|--|--|--|--|
|                                                          | Welcome To Unifor                                                | n Hub All Ty | pes of Uniform Avliable Now You can Order (Online Now!) | ×   |  |  |  |  |
| 🛉 School Uniform Hub                                     | HOME ABOUT US SCHOOL UNIFORM                                     | CONTACT      | US Login                                                |     |  |  |  |  |
|                                                          | LOGIN HERE                                                       | -            |                                                         |     |  |  |  |  |
|                                                          | FOR UNIFORM ORDER<br>First Create an Account Here                | ×            |                                                         |     |  |  |  |  |
|                                                          |                                                                  |              |                                                         | Ø   |  |  |  |  |
| S.                                                       | Email                                                            |              |                                                         |     |  |  |  |  |
|                                                          | Password                                                         |              |                                                         | C C |  |  |  |  |
|                                                          |                                                                  |              |                                                         |     |  |  |  |  |
|                                                          | Sign in to your account                                          |              | & DO TON                                                |     |  |  |  |  |
| JA & X & X & X &                                         | If you are unable to login please contact your school admin team |              | M Cla lo on M                                           | 160 |  |  |  |  |
|                                                          |                                                                  |              |                                                         | ٩   |  |  |  |  |

## Step: 4- Create Account

| ← → C 😂 schooluniformhub.in/index.php                                           |                    |   |              | <ul> <li>&lt; ☆</li> <li>&lt; ☆</li> </ul> | <b>a</b> : |
|---------------------------------------------------------------------------------|--------------------|---|--------------|--------------------------------------------|------------|
| come To Uniforn Hub All Types of Uniform Avliable Now You can Order (Online Now | 4)                 | - |              |                                            | ×          |
| 🛉 School Uniform Hub                                                            | REGISTER HERE      | × | ITACT US Lo  | ogin 🖨                                     |            |
|                                                                                 | Name               |   |              |                                            |            |
|                                                                                 | Mobile No.         |   |              |                                            | Ø          |
| 9.                                                                              | Email              |   |              |                                            |            |
|                                                                                 | Admission No.      |   |              | S.                                         |            |
|                                                                                 | Password           |   | NR R         | M                                          |            |
|                                                                                 | Re-Enter Password  |   |              | v                                          | ٩          |
| SCHOOL UNIFOR                                                                   | Setup your account |   | HOOL UNIFORM |                                            |            |

## Step:-5 Once Account Created Uniform page will open

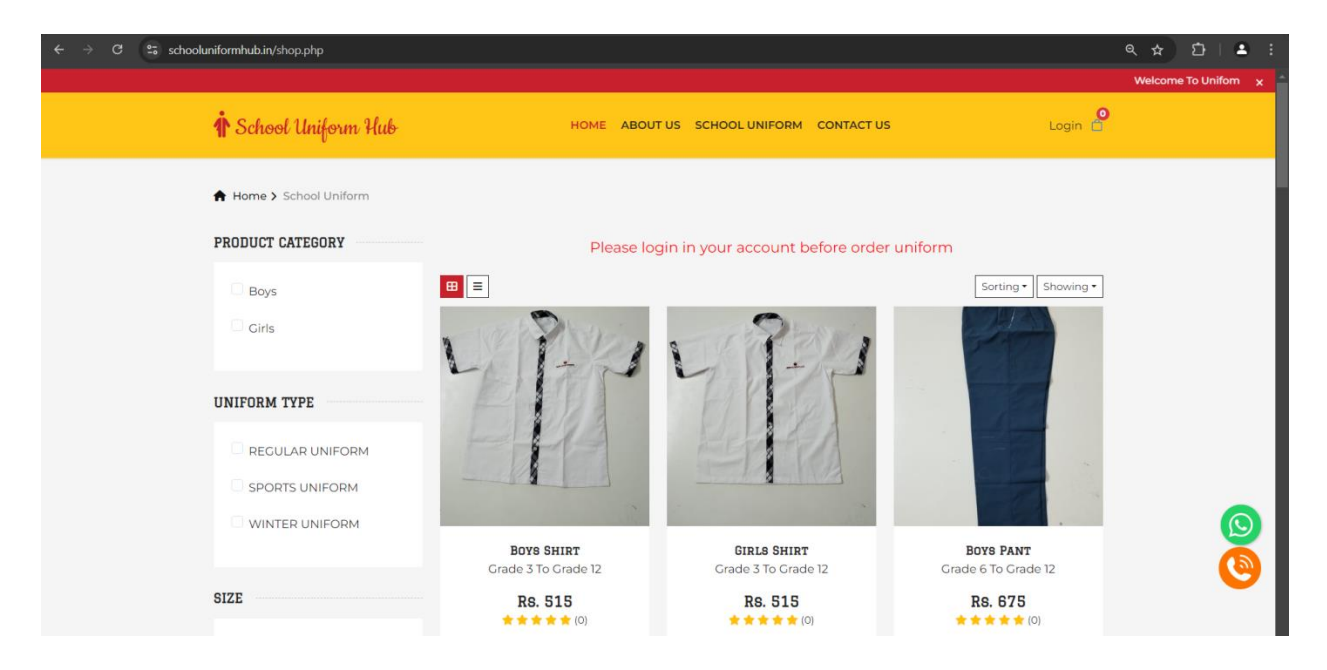

#### **Step:-5 Select Item & size According to your requirement**

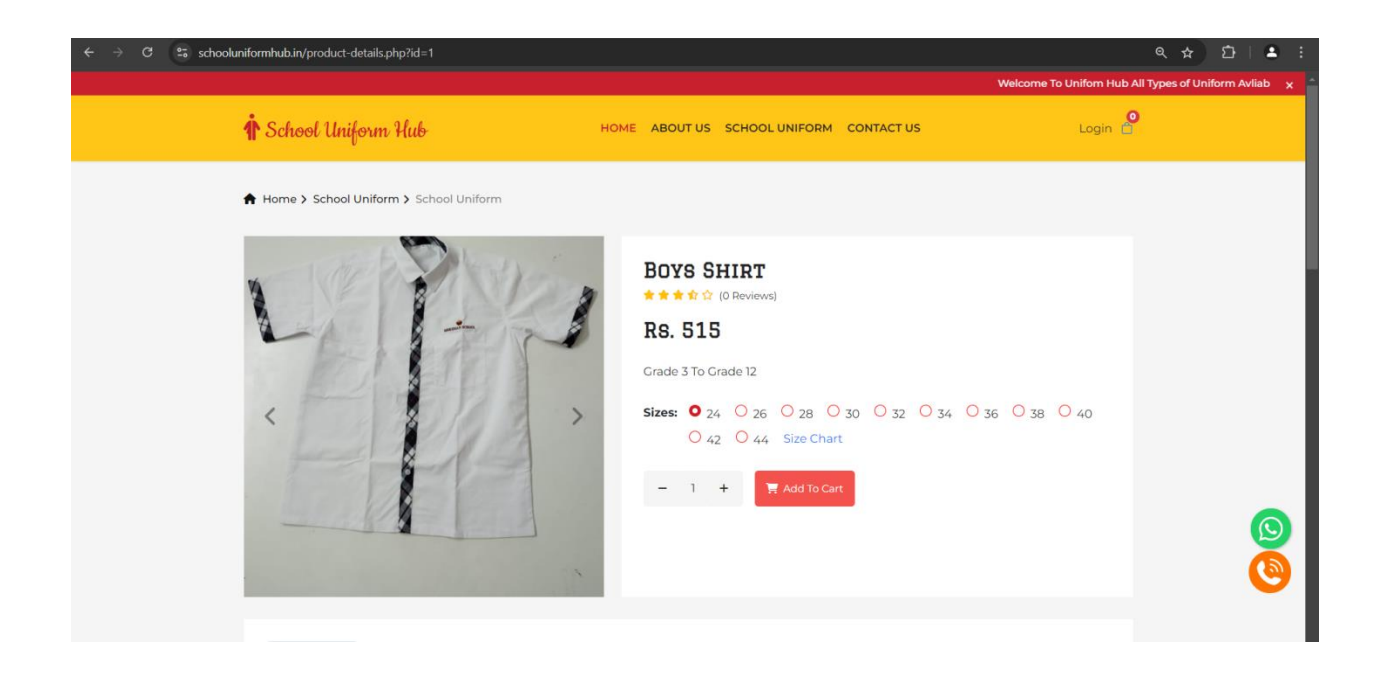

#### Step:-6 If you want to view Size chart click on size chart.

| ← → C 😂 schooluniformhub.in/product-details.php?id=2                                                                                                    |              |                                 |                            |                     |     |           |          |  |
|----------------------------------------------------------------------------------------------------|--------------|---------------------------------|----------------------------|---------------------|-----|-----------|----------|--|
|                                                                                                    | Welcome To L | Inifom Hub All Types of Unifo   | orm Avliable Now You can C | order (Online Now!) |     |           | × .      |  |
| 🛉 School Uniform F                                                                                                    | SCHOOL UI    | NIFORM S <mark>ize Chart</mark> |                            | ×                   | ۹ ۹ |           |          |  |
|                                                                                                    | Size         | Shoulder                        | Chest                      | Length              |     |           |          |  |
| Home > School Uniform                                                                                                    | 24           | 12                              | 30                         | 19.5                |     |           |          |  |
|                                                                                                    | 26           | 12.5                            | 32                         | 21.5                |     |           |          |  |
| and the second second sec | 28           | 13                              | 34                         | 22.5                |     |           |          |  |
|                                                                                                    | 30           | 13.5                            | 36                         | 23                  |     |           |          |  |
| Ly b                                                                                                    | 32           | 14                              | 38                         | 24                  |     |           |          |  |
| , Left V                                                                                                    | 34           | 15                              | 39                         | 25                  | 16  | 0.78 0.40 |          |  |
| <                                                                                                    | 36           | 15.5                            | 40                         | 25.5                | 20  | 0 38 0 40 |          |  |
|                                                                                                    | 38           | 16                              | 41                         | 26                  |     |           |          |  |
|                                                                                                    | 40           | 17                              | 44                         | 26.5                |     |           |          |  |
|                                                                                                    |              |                                 |                            |                     |     |           | 9        |  |
|                                                                                                    |              |                                 |                            |                     |     |           | <b>O</b> |  |

# Step:-7 once you add item in cart this screen will open here you can add more items or proceed for checkout

| ← → C 😂 schoolur | niformhub.in/cart.php        |              |      |          |          |                |                  | Q #                                  | ⊉   ≛ :        |
|------------------|------------------------------|--------------|------|----------|----------|----------------|------------------|--------------------------------------|----------------|
|                  |                              |              |      |          |          |                | Welcome To Unifo | om Hub All Types of Uniform Avliable | Now You ca 🗙 🌥 |
|                  | 1 School Uniform H           | lub          |      | HOME     | ABOUT US | SCHOOL UNIFORM | CONTACT US       |                                      |                |
|                  | A Home > School Uniform :    | > Shopping C | art  |          |          |                |                  |                                      |                |
|                  | Products                     | Price        | Size | Quantity | Total    | Remove         | CART SUMMARY     |                                      |                |
|                  | TEST PRODUCT<br>test pruduct | Rs. 1        | 22   | - 1 +    | Rs. 1    | ×              | SUBTOTAL         | Rs. 1                                |                |
|                  |                              |              |      |          |          |                | Proceed To Che   | eckout                               |                |
|                  |                              |              |      |          |          |                | Add new ite      | em                                   |                |
|                  |                              |              |      |          |          |                |                  |                                      |                |
|                  |                              |              |      |          |          |                |                  |                                      |                |
|                  | OTHER ACCESSORI              | ES           |      |          |          |                |                  | VIEW ALL                             | ă              |
|                  | LI                           | tr           | 1    |          | -        | 1              |                  |                                      | <b>•</b>       |

## Step: 8-once you click Checkout fill the required details here. And click Place order

| ← → C (=; schoolu | niformhub.in/checkout.php |            |                             |                                      | 옥 ☆ む  🛎 🗄 |
|-------------------|---------------------------|------------|-----------------------------|--------------------------------------|------------|
|                   | A Home > School Uniform ; | > Checkout |                             |                                      | •          |
|                   | ORDER SUMMAR              | RY         |                             | ORDER TOTAL                          |            |
|                   | Branch                    | Class      | Section                     | PRODUCTS                             |            |
|                   | Select                    | Select     | Enter section               | TEST PRODUCT Rs. 1                   |            |
|                   | BILLING ADDRES            | 66         |                             | test pruduct                         |            |
|                   | Name                      |            | E-mail                      | Subtotal 1                           |            |
|                   | ASHOK                     |            | itmanager@meridianschool.in | SHIPPING  By Courier SHIPPING Re 160 |            |
|                   | Mobile No                 |            | Street Address              | Above 2.5 kg shipping charges Rs.250 |            |
|                   | 9711400740                |            | Enter address               | PAYMENT                              |            |
|                   | State                     |            | City                        | TYPE<br>Online(Razorpay)             |            |
|                   | Enter state               |            | Enter city                  | GST(5%) 8.05                         |            |
|                   | ZIP Code                  |            |                             | TOTAL 169.05                         |            |
|                   | Enter zipcode             |            |                             |                                      |            |
|                   |                           |            |                             | Place Order                          | $\sim$     |

## Step: 9-After Place order Payment page will open here you can make payment by UPI/Credit/Debit Card

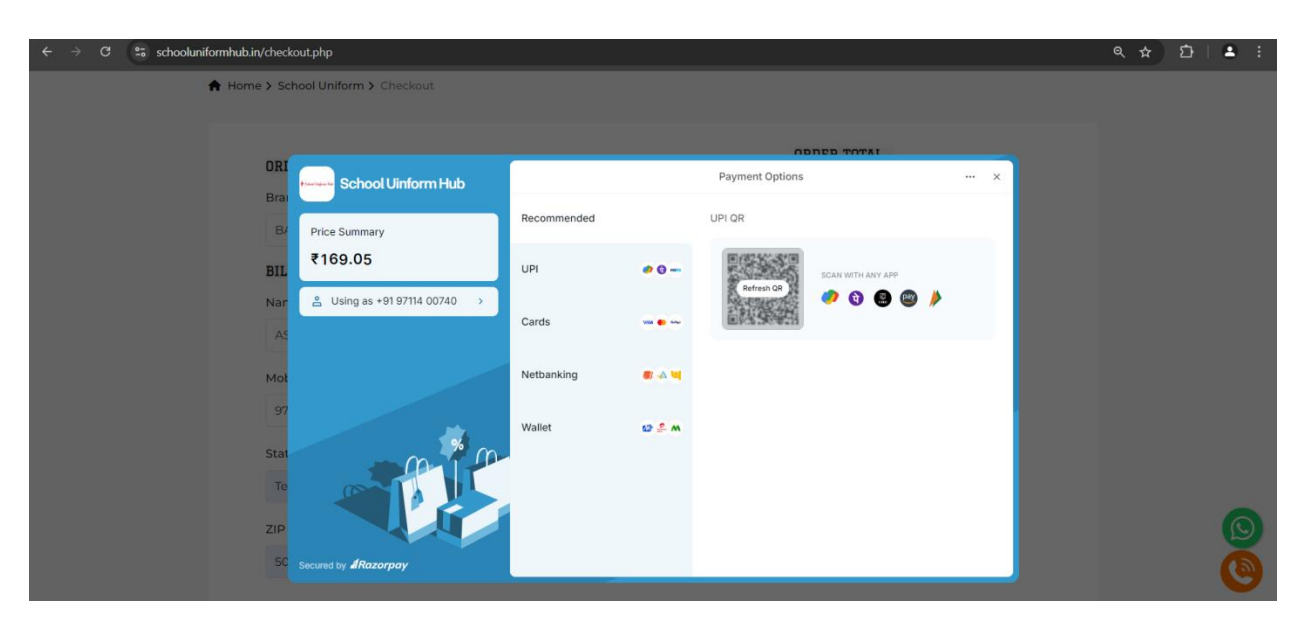

#### **Step:-10 payment process times don't close or refresh page**

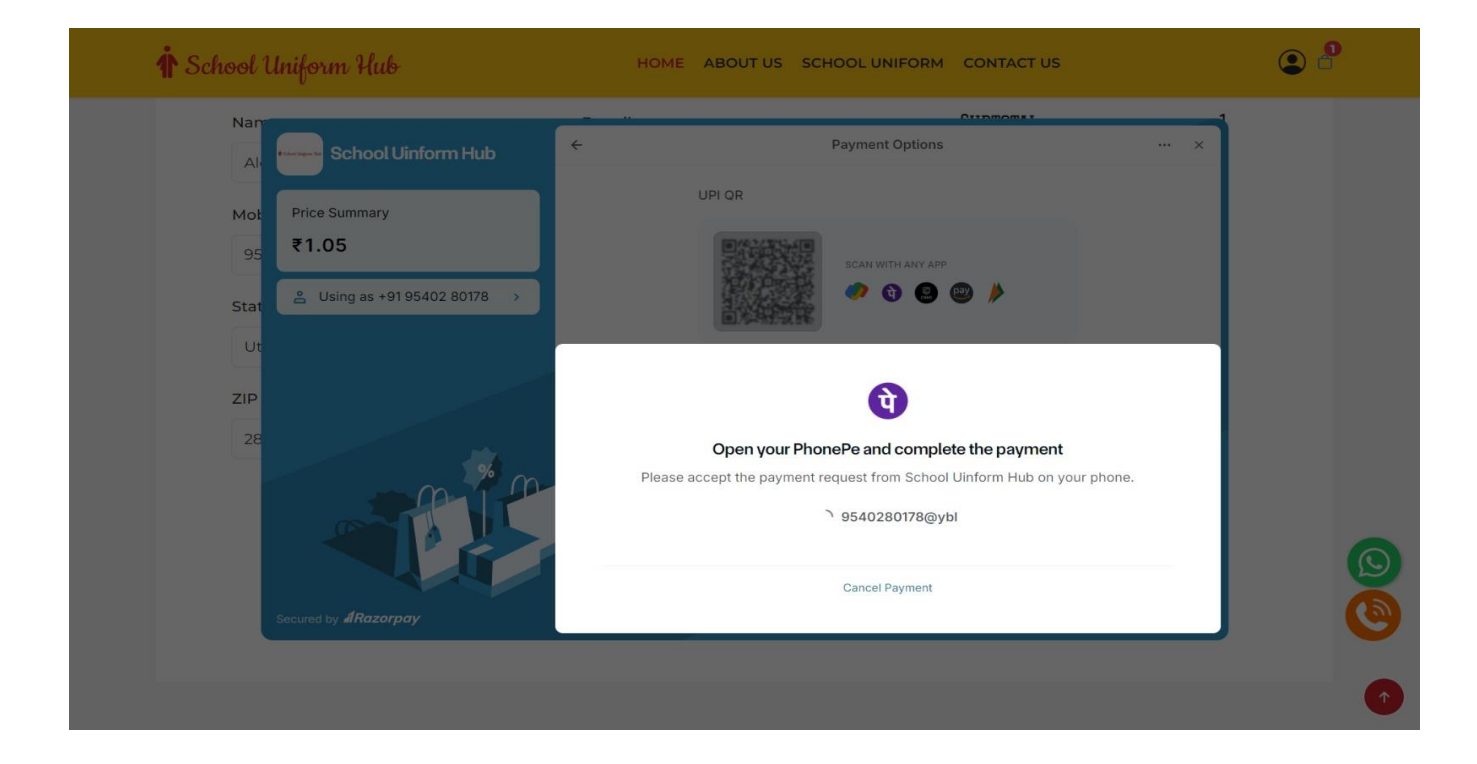

## Step: 11 After Successful payments (Success page will open)

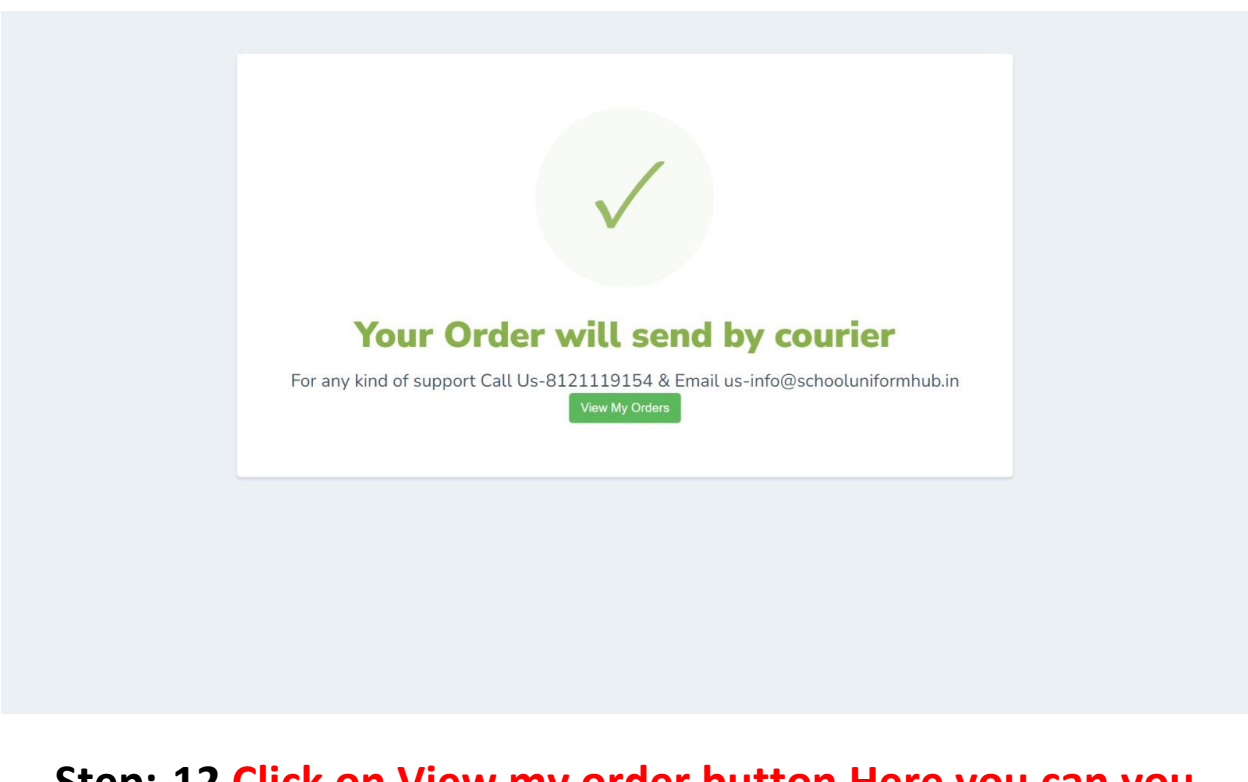

## Step:-12 Click on View my order button Here you can you order status